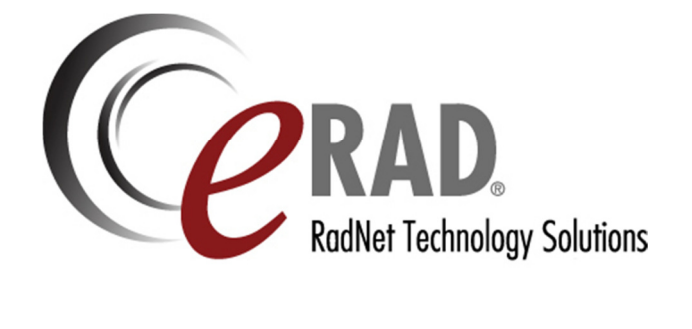

# INSTALLING DRAGON NATURALLY SPEAKING SDK CLIENT 10.1

IMC0401BUM.2 2012/10/12 Rev. 2.0

#### **Pre-Installation Checklist:**

- 1. Refer to the eRAD PACS Workstation Requirements Documentation for the workstation specifications and space requirements to install and run this Speech Recognition Plugin.
- 2. Remove any previous versions of Nuance Speech Recognition Software. It is recommended to run the Dragon Naturally Speaking Removal Tool if any previous versions of Dragon have been used on the workstation to completely clear any references to the application.
- 3. Exit all running applications on the workstation.
- 4. Dragon SDK Client edition requires a DVD drive to install the application.

#### Installation Instructions:

Place the installation disk in the DVD Drive and the installation should launch. If not, please open the DVD ROM drive in My Computer and open "**setup.exe**"

\*Please Note it may take a few moments on this screen to check the system's resources:

| Dragon NaturallySpeakin | g 10 - InstallShield Wizard Welcome to the InstallShield Wizard for Dragon NaturallySpeaking 10 Dragon NaturallySpeaking 10 Setup is preparing the InstallShield Wizard which will guide you through the program setup process. Please wait.                                                                                                    |
|-------------------------|----------------------------------------------------------------------------------------------------|
|                         | <br><br> |

#### Select Next:

| 波 Dragon NaturallySpeaki | ng 10 - InstallShield Wizard                                                                                      |
|--------------------------|----------------------------------------------------------------------------------------------------|
|                          | Welcome to the InstallShield Wizard for<br>Dragon NaturallySpeaking 10                                            |
| $\mathbf{b}$             | The InstallShield(R) Wizard will install Dragon NaturallySpeaking<br>10 on your computer. To continue, dick Next. |
|                          | WARNING: This program is protected by copyright law and international treaties.                                   |
|                          | NUANCE                                                                                                    |
|                          | < Back Next > Cancel                                                                                              |

Please Read & Accept the terms in the License Agreement:

|   | License Agreement Please read the following license agreement carefully.                                                                                                    |
|---|----------------------------------------------------------------------------------------------------|
| [ | Nuance Communications, Inc.                                                                                                    |
| ŀ | END USER LICENSE AGREEMENT                                                                                                    |
|   | This License Agreement ("Agreement") is between you<br>("Licensee" or "you") and Nuance Communications, Inc.<br>and/or one or more of its affiliates (collectively,<br>"Nuance"). By opening the sealed Software Package<br>and/or by installing or otherwise using the software<br>accompanying this Agreement ("Software"), you agree to |
| ( | I accept the terms in the license agreement                                                                                                    |
| 0 | I do not accept the terms in the license agreement                                                                                                    |
| n | stallShield                                                                                                    |
|   | < Back Next > Cancel                                                                                                    |

Enter the username and organization, and select **Next.** \*The Serial Number will be pre-populated during the installation.

| <u>U</u> ser Name: | eRAD User |
|--------------------|-----------|
| Organization:      |           |
| Serial Number:     |           |
|                    |           |

Select "Custom" installation type and select **Next.** Changing the Installation Directory is optional.

| Setup Type<br>Choose the se | etup type that best suits your needs.                                                                              |
|-----------------------------|----------------------------------------------------------------------------------------------------|
| Please select               | a setup type.                                                                                                    |
| O <u>Typical/(</u>          | Complete<br>All program features will be installed. (Requires the most disk<br>space.)                             |
| © Custom                    | Choose which program features you want installed and where they will be installed. Recommended for advanced users. |
| Inst<br>C:V                 | tall Dragon NaturallySpeaking 10 to:<br>Program Files (x86) \Wuance \Dragon SDK Client Edition 10 \ <u>C</u> hange |
| nstallShield                | < <u>B</u> ack <u>N</u> ext > Cancel                                                                               |

The Custom Setup screen will appear next, ensure you leave it on "run all from my computer" default by clicking the drop-down arrow to the left of "Dragon Naturally Speaking" then select **Next:** 

| Dragon NaturallySpeaking 10 - InstallShield Wizard<br>Custom Setup<br>Select the program features you want installed.                                                                                                    | 6                                                                                                    |
|----------------------------------------------------------------------------------------------------|----------------------------------------------------------------------------------------------------|
| Click on an icon in the list below to change how a feature is insta                                                                                                    | alled.<br>Feature Description                                                                                                    |
| This feature will be installed on local hard on the second second | drive.<br>talled on local hard drive.                                                                                                    |
| US English US English  | This feature requires 0KB on<br>your hard drive. It has 4 of 4<br>subfeatures selected. The<br>subfeatures require 3487MB on<br>your hard drive. |
| Install to: C:\Program Files (x86)\Nuance\Dragon SDK Client<br>InstallShield                                                                                                    | Edition 10\<br>Next > Cancel                                                                                                    |

Select the checkboxes to modify the following options during installation and select **Next**:

| Additional options                  |                      |
|-------------------------------------|----------------------|
| Choose options that you want        | to set or change.    |
| Modify the administrative se        | ettinas              |
|                                     |                      |
| Modify the application's set        | angs for all users   |
| Modify the <u>formatting</u> option | ns for all users     |
|                                     |                      |
|                                     |                      |
|                                     |                      |
|                                     |                      |
|                                     |                      |
| stallShield                         |                      |
|                                     | < Back Next > Cancel |

Leave "Enable QuickStart mode" disabled and select Install:

|   | Ready to Install the Program       The wizard is ready to begin installation.                                   |
|---|----------------------------------------------------------------------------------------------------|
|   | Click Install to begin the installation.                                                                        |
|   | If you want to review or change any of your installation settings, click Back. Click Cancel to exit the wizard. |
|   | Enable QuickStart mode for 'eRAD User'                                                                          |
|   |                                                                                                    |
|   |                                                                                                    |
|   |                                                                                                    |
|   |                                                                                                    |
| ; | stallShield                                                                                                    |
|   |                                                                                                    |

**Note:** A list of running applications may need to be exited before continuing the installation process by selecting Retry:

| files in Use                                          |                                            |                 |                    |             |
|-------------------------------------------------------|--------------------------------------------|-----------------|--------------------|-------------|
| Some files that need to b                             | e updated are curre                        | ntiy in use.    |                    | 0           |
| The following application<br>applications and click R | s are using files that<br>try to continue. | need to be upda | ted by this setup. | Close these |
| Microsoft Office Excel                                |                                            |                 |                    |             |
| Microsoft Office Word<br>Microsoft Outlook            |                                            |                 |                    |             |
|                                                       |                                            |                 |                    |             |
|                                                       |                                            |                 |                    |             |
|                                                       |                                            |                 |                    |             |
|                                                       |                                            |                 |                    |             |
|                                                       |                                            |                 |                    |             |
| all'shield                                            |                                            |                 |                    |             |
|                                                       |                                            | Retry           | Ignore             | Exit        |

Dragon will now copy files to the workstation. When it is complete it will load the configuration wizard automatically.

| 0 | Please wait while the InstallShield Wizard installs Dragon NaturallySpeaking 10.<br>This may take several minutes. |
|---|----------------------------------------------------------------------------------------------------|
|   | Status:                                                                                                    |
|   |                                                                                                    |
|   |                                                                                                    |
|   |                                                                                                    |

## **Options Screen Settings**

**Correction Tab** - Confirm only the following options are selected below:

| owerMic II                                                                                                    | Text-to-speech                                                                                                    | Miscellaneo                                                                                | JS        | Dictation | Box      | Data     |
|----------------------------------------------------------------------------------------------------|----------------------------------------------------------------------------------------------------|--------------------------------------------------------------------------------------------|-----------|-----------|----------|----------|
| Correction                                                                                                    | Commands                                                                                                    | View                                                                                       | H         | ot keys   | Po       | werMic I |
| <ul> <li>Select"</li> <li>"Select"</li> <li>"Correct"</li> <li>"Spell" c</li> <li>Automati</li> <li>Automati</li> </ul> | commands bring up<br>commands search<br>' commands bring up<br>ommands bring up<br>cally add words to v<br>c playback on corre | Correction me<br>backwards<br>p Spell dialog b<br>Spell dialog box<br>rocabulary<br>ection | nu<br>xxx |           |          |          |
| Correction                                                                                                    | Menu<br>ow only the choices<br>chor                                                                                            | 5                                                                                          |           |           |          |          |
| Show                                                                                                    | no <u>m</u> ore than 5                                                                                                    | choices                                                                                    |           | Res       | store de | efaults  |
|                                                                                                    |                                                                                                    | 0                                                                                          |           | A         |          | Hala     |

Select **Commands Tab**. Please select the following options:

| PowerMic II                             | Text-to-speech                | Miscellaneou     | s Dictation     | Box Data       |
|-----------------------------------------|-------------------------------|------------------|-----------------|----------------|
| Correction                              | Commands                      | View             | Hot keys        | PowerMic       |
| <u>P</u> ause require<br>Shi<br>(0.1 se | ed before commands<br>ort     | \$               | Long<br>(1 sec) |                |
| Enable mg                               | use motion comman             | nds              | Speed           |                |
| Enable H                                | TML support                   | _                |                 |                |
| <u>E</u> nable                          | e commands in HTM             | IL windows       |                 |                |
| Requir                                  | re "Click" to select <u>h</u> | yperlinks in HTI | ML windows      |                |
| Require "(                              | <u>D</u> lick" to select menu | us and controls  |                 |                |
| 🔽 Enable red                            | cognition mode s <u>w</u> ite | ching commands   | ;               |                |
| Enable W                                | e <u>b</u> search command     | ls               |                 |                |
| Enable De                               | es <u>k</u> top search comm   | ands             |                 |                |
| 🔲 Enable En                             | nail and Calendar co          | mmands           |                 |                |
| 🔲 Enable Cu                             | t shortcut command            |                  |                 |                |
| Enable De                               | elete shortcut comma          | and              |                 |                |
| Enable Co                               | py shortcut comman            | nds              |                 |                |
| Left variable o                         | delimiter: [                  |                  |                 |                |
| Right variable                          | delimiter:                    |                  |                 |                |
| right vondble                           |                               |                  | _               |                |
|                                         | Natural Language (            | Commands         | Re              | store defaults |
|                                         | OK                            | Cancel           | Apply           | Hala           |

**\*Note:** These settings may be configured later by individual users to suite their workflow preference.

Select **Data Tab.** Please select the following options, and select **OK**:

| Correction                                               | Commands                                                                                                    | View Hot keys Powe                                                                                    |                                                           | PowerMic                            |
|----------------------------------------------------------|----------------------------------------------------------------------------------------------------|----------------------------------------------------------------------------------------------------|-----------------------------------------------------------|-------------------------------------|
| PowerMic II                                              | Text-to-speech                                                                                                    | Miscellaneous                                                                                         | cellaneous Dictation Box                                  |                                     |
|                                                          |                                                                                                    |                                                                                                    |                                                           |                                     |
| Store com                                                | ections in archive                                                                                                    |                                                                                                    | A                                                         | rc <u>h</u> ive size                |
| Conserve                                                 | disk space required                                                                                                    | by user files (for p                                                                                  | portability)                                              |                                     |
| Increment                                                | al adaptation in gen                                                                                                    | eral training                                                                                         |                                                           |                                     |
|                                                          |                                                                                                    |                                                                                                    |                                                           |                                     |
| <u>D</u> isk space re                                    | eserved for playback                                                                                                    | 0                                                                                                    | MB                                                        |                                     |
| Save recorde                                             | d dictation with doc                                                                                                    | ument Never                                                                                           | •                                                         |                                     |
| <u></u>                                                  |                                                                                                    | 5                                                                                                    |                                                           |                                     |
| Automatically                                            | back up user files e                                                                                                    | very                                                                                                  | saves                                                     |                                     |
| Run Accu                                                 | racy Tuning at the ti<br>tion<br>ct recognition data t                                                                         | ime scheduled by<br>o send to Nuanc                                                                   | your Administ                                             | rator.                              |
| Run Accu<br>Data Collec<br>Colle<br>sche<br>disk<br>Disk | racy Tuning at the ti<br>tion<br>ct recognition data t<br>duled by your Admin<br>space).<br>space currently used               | ime scheduled by<br>o send to Nuanc<br>istrator (may cons<br>d for this feature:                      | e at the time<br>sume up to 50<br>0 MB                    | rator.<br>0 MB of                   |
| Run Accu<br>Data Collec<br>Colle<br>sche<br>disk<br>Disk | racy Tuning at the ti<br>tion<br>ct recognition data t<br>duled by your Admin<br>space).<br>space currently used<br>glete Data | o send to Nuanc<br>istrator (may cons<br>d for this feature:                                          | e at the time<br>sume up to 50<br>0 MB                    | rator.<br>0 MB of                   |
| Run Accu<br>Data Collec<br>Colle<br>sche<br>disk<br>Disk | racy Tuning at the ti<br>tion<br>ct recognition data t<br>duled by your Admin<br>space).<br>space currently used               | ime scheduled by<br>o send to Nuanc<br>istrator (may cons<br>d for this feature:                      | r your Administ<br>e at the time<br>sume up to 50<br>0 MB | rator.<br>0 MB of                   |
| Run Accu<br>Data Collec<br>Colle<br>sche<br>disk<br>Disk | racy Tuning at the ti<br>tion<br>ct recognition data t<br>duled by your Admin<br>space).<br>space currently used<br>glete Data | ime scheduled by<br>o send to Nuanc<br>istrator (may cons<br>d for this feature:<br>Advanced          | r your Administ<br>e at the time<br>sume up to 50<br>0 MB | rator.<br>0 MB of<br>store defaults |
| Run Accu<br>Data Collec<br>Colle<br>sche<br>disk<br>Disk | racy Tuning at the ti<br>tion<br>ct recognition data t<br>duled by your Admin<br>space).<br>space currently used<br>gete Data  | ime scheduled by<br>o send to Nuanc<br>istrator (may cons<br>d for this feature:<br>Ad <u>v</u> anced | r your Administ<br>e at the time<br>sume up to 50<br>0 MB | rator.<br>0 MB of<br>store defaults |
| Run Accu<br>Data Collec<br>Colle<br>Sche<br>disk<br>Disk | racy Tuning at the ti<br>tion<br>ct recognition data t<br>duled by your Admin<br>space).<br>space currently used<br>gete Data  | ime scheduled by<br>o send to Nuanc<br>istrator (may cons<br>d for this feature:<br>Ad <u>v</u> anced | r your Administ<br>e at the time<br>sume up to 50<br>0 MB | rator.<br>0 MB of<br>store defaults |
| Run Accu<br>Data Collec<br>Colle<br>sche<br>disk<br>Disk | racy Tuning at the ti<br>tion<br>ct recognition data t<br>duled by your Admin<br>space).<br>space currently used<br>gete Data  | ime scheduled by<br>o send to Nuanc<br>istrator (may cons<br>d for this feature:<br><u>Advanced</u>   | r your Administ<br>e at the time<br>sume up to 50<br>0 MB | rator.<br>0 MB of<br>store defaults |
| Run Accu<br>Data Collec<br>Colle<br>sche<br>disk<br>Disk | racy Tuning at the ti<br>tion<br>ct recognition data t<br>duled by your Admin<br>space).<br>space currently used               | ime scheduled by<br>o send to Nuanc<br>istrator (may cons<br>d for this feature:<br>Ad <u>v</u> anced | r your Administ<br>e at the time<br>sume up to 50<br>0 MB | rator.<br>0 MB of<br>store defaults |

## Administrative Settings

Select **Miscellaneous Tab.** Confirm only the following options are selected:

| Roaming                                                                                                    | Miscellaneous       | Scheduled               | Tasks                |               |                  |           |                     |
|----------------------------------------------------------------------------------------------------|---------------------|-------------------------|----------------------|---------------|------------------|-----------|---------------------|
| <u>B</u> acku                                                                                                    | p location for us   | er files:               |                      |               |                  |           |                     |
| <def< td=""><td>ault&gt;</td><td></td><td></td><td></td><td>Change</td><td>• U</td><td>se De<u>f</u>ault</td></def<> | ault>               |                         |                      |               | Change           | • U       | se De <u>f</u> ault |
| <u>D</u> ata (                                                                                                    | Distribution locati | on:                     |                      |               |                  |           |                     |
| C:\P                                                                                                    | rogramData\Nua      | ince\Dragon             | SDK Client Ed        | ition10\cust( | Change           | <u></u> U | se Defa <u>u</u> lt |
|                                                                                                    | not allow restric   | by Chan and             | ua of modify c       | ominarius     |                  |           |                     |
| Dis<br>Dis                                                                                                    | able use of Step    | -by-Step com            | mands                |               |                  |           |                     |
|                                                                                                    | able use of Adv     | anced Scriptin          | ig co <u>m</u> manos | nice          |                  |           |                     |
| Be                                                                                                    | cord wave data      | between utter           | ances                | 1105          |                  |           |                     |
| Co                                                                                                    | rrection Only Mo    | de                      |                      |               |                  |           |                     |
| 🔲 Dis                                                                                                    | able automatic a    | coustic mode            | l selection in t     | he Acoustic O | <u>p</u> timizer |           |                     |
| 🔽 En                                                                                                    | crypt patient hea   | th information          | 1                    |               |                  |           |                     |
| 🔲 An                                                                                                    | chor Dictation B    | o <u>x</u> to applicati | on                   |               |                  |           |                     |
|                                                                                                    |                     |                         |                      |               |                  |           |                     |
|                                                                                                    |                     |                         |                      |               |                  |           |                     |
|                                                                                                    |                     |                         |                      |               |                  | Restore   | e defaults          |
|                                                                                                    |                     |                         |                      |               |                  |           |                     |

Select **Scheduled Tasks Tab.** Select only the following options and select OK:

| ning Miscellaneous Sc                                  | heduled Tasks                       |                                            |
|--------------------------------------------------------|-------------------------------------|--------------------------------------------|
| Accuracy Tuning                                        |                                     |                                            |
| Enable scheduled Acc                                   | suracy <u>T</u> uning               |                                            |
| Periodically running Accu                              | acy Tuning will make dictation m    | nore accurate.                             |
| Accuracy Tuning is not so<br>Press Configure to schedu | heduled to run.<br>Je a time.       | Configure                                  |
| Data Collection                                        |                                     |                                            |
| Enable scheduled Dat                                   | a Collection                        |                                            |
| Data Collection sends rec<br>the product.              | ognition data to Nuance to impro    | ove the accuracy of future versions of     |
| Currently Data Collection<br>Press Configure to sched  | not configured to run.<br>ule time. | Configure                                  |
| ] <u>L</u> et the user choose whe                      | n to run Accuracy Tuning and Da     | ata Collection<br><u>R</u> estore defaults |
|                                                        |                                     | ancel Apply Help                           |

**\*Note:** To schedule Accuracy Tuning, Windows Administrator rights are required on the workstation login.

### Select Finish:

| 谢 Dragon NaturallySpeaking | g 10 - InstallShield Wizard                                                                                          |
|----------------------------|----------------------------------------------------------------------------------------------------|
| 6                          | The InstallShield Wizard has successfully installed Dragon<br>NaturallySpeaking 10. Click Finish to exit the wizard. |
|                            |                                                                                                    |
|                            | NUANCE                                                                                                    |
|                            | < <u>B</u> ack Finish Cancel                                                                                         |